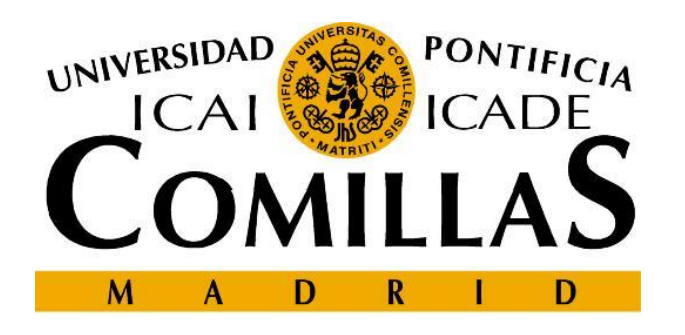

### Escuela Técnica Superior de Ingeniería – ICAI Departamento de Sistemas Informáticos

# Developing web-based applications Chapter 0. HTML review

Cristina Puente, Rafael Palacios 2010-2011

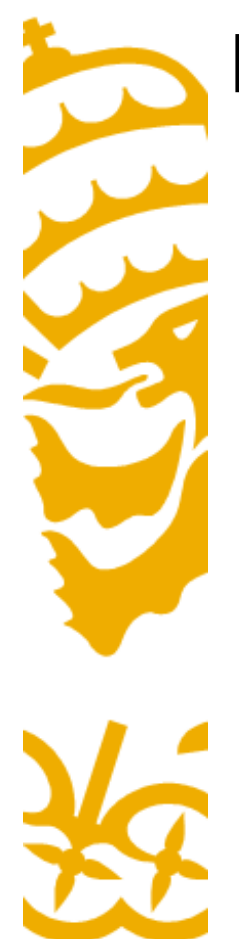

# HTTP (review)

- HTTP (Hyper-Text Transfer Protocol) is a communications protocol for transferring documents through a TCP/IP connection.
- It differs from other protocols such as FTP in implementing anonymous authentication.
- The upper layer of web servers is HTTP

http://www.google.com http://www.iit.upcomillas.es/palacios/cursoweb/

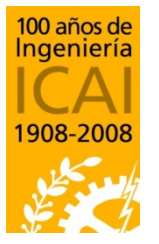

Departamento de Sistemas Informáticos

Escuela Técnica Superior de Ingeniería – ICAI Universidad Pontificia Comillas

protocol

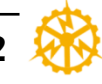

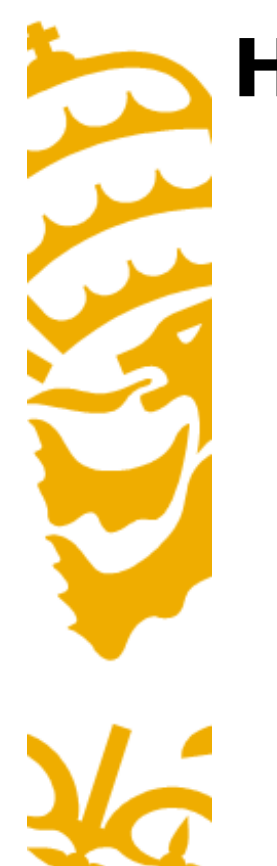

### HTML

- HTML (Hyper-Text markup Language) is a page description language, implemented as a subset of the older SGML
- HTML is just a series of instructions for specifying the visual characteristics of a document.
- HTML differs from other page description languages such as PostScript or PDF in:
  - It is hyper-text (links) capable. (also PDF)
  - Visual aspect of the document depends on user preferences (resolution, font size...) HTML does not produce an identical results for every user or device.

file type 属

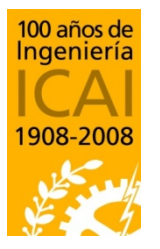

http://www.iit.upcomillas.es/palacios/cursoweb/upload.html

Departamento de Sistemas Informáticos

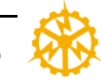

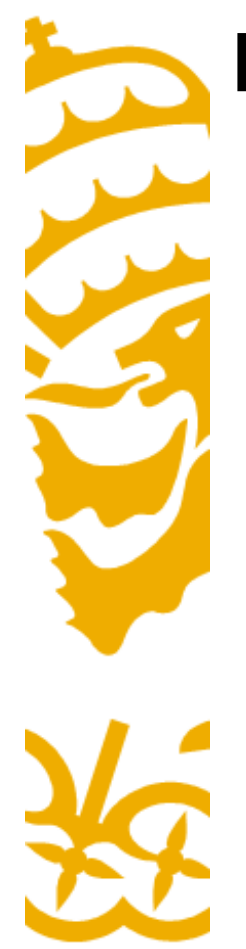

# **Main sections**

Document type

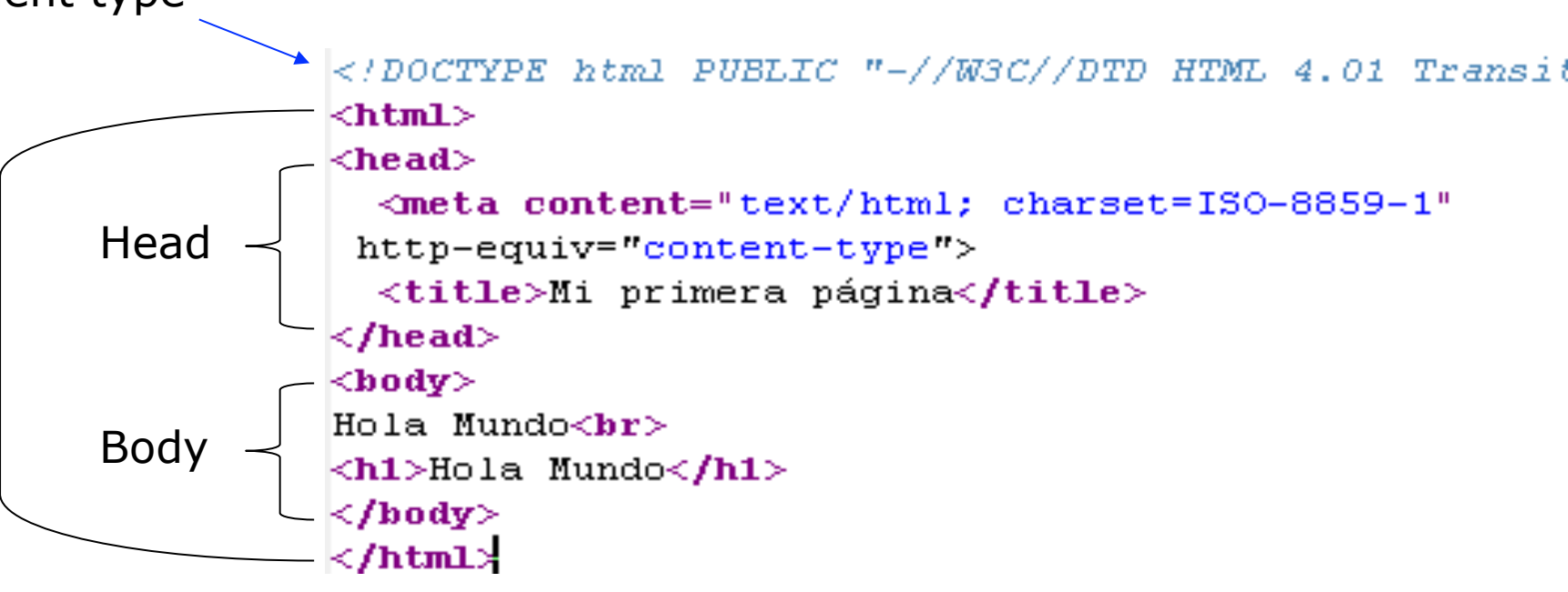

The most important parameter within **Head** section is the title. The head may also contain keywords, language, styles...

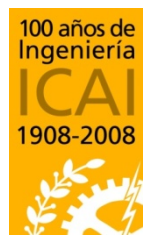

The **Body** section contains all the information shown to the user.

Departamento de Sistemas Informáticos

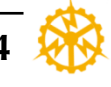

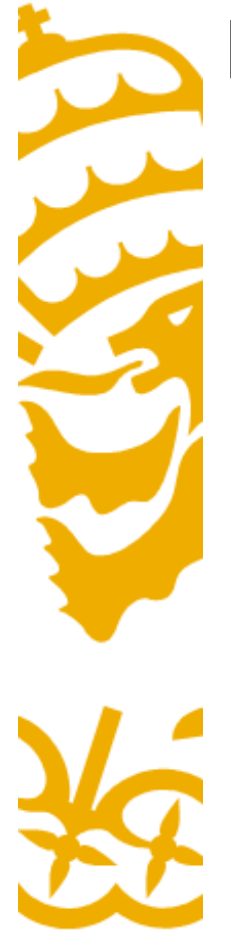

# Main Labels

# • Title/Headings:

- Page title (defined within <head>):
  <title>My web page</title>
- -Heading 1: <h1>1 Introduction</h1>
- -Heading 2: <h2>1.2 Motivation</h2>

# • Highlighting text:

- -Bold: <b>bold text</b>
- -Italics: <i>to be displayed in italics</i>
- -Teletype (monospaced font): <tt>printf</tt>

- 100 años de Ingeniería ICAI 1908-2008
- **Size** (warning: use relative definition):
  - -Small: <small>I'm small text</small>
  - -Big: <big>I'm large text</big>

Departamento de Sistemas Informáticos

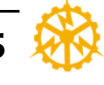

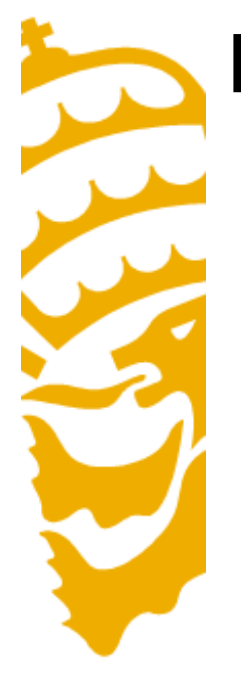

# Main Labels (2)

• Links:

### -Relative link:

More information can be found in the <a href="doc/norm.pdf">Norm</a>. More information can be found in the <u>Norm</u>.

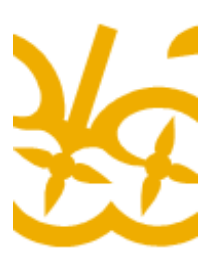

### - Absolute link: iPod is manufactured by <a href="http://www.apple.com/">Apple</a>. iPod is manufactured by <u>Apple</u>.

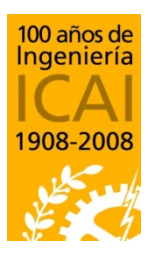

Departamento de Sistemas Informáticos

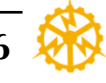

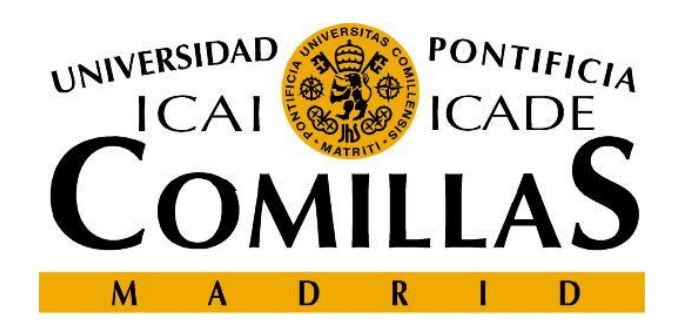

### Escuela Técnica Superior de Ingeniería – ICAI

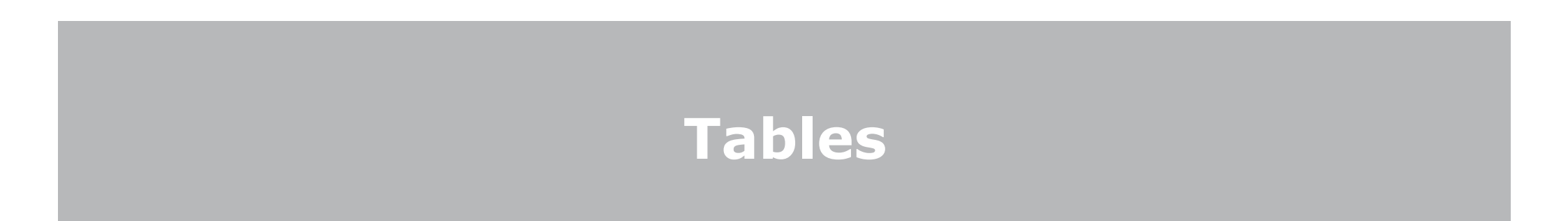

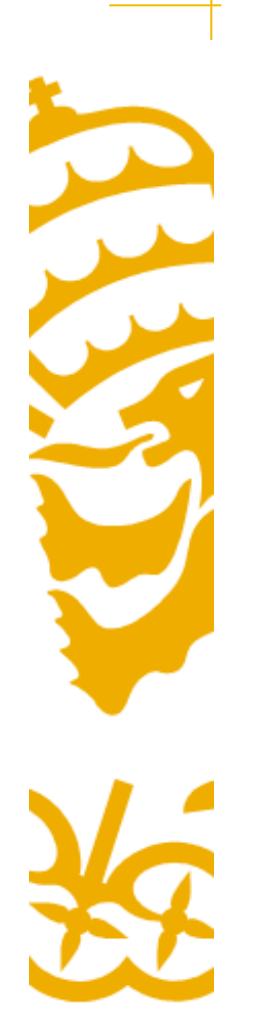

### **Tables**

- -The best way to structure information.
- Tables are defined with the tag. First you have to define the properties of the table, and later the properties of rows and columns.
- To create a table with one row and two columns, the HTML code would be:

<TABLE>

<TR>

<TD>Content of the first celll</TD>

<TD>Content of the second cell </TD>

</TR>

</TABLE>

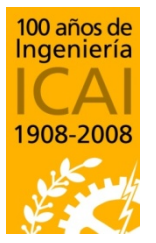

Departamento de Sistemas Informáticos

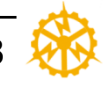

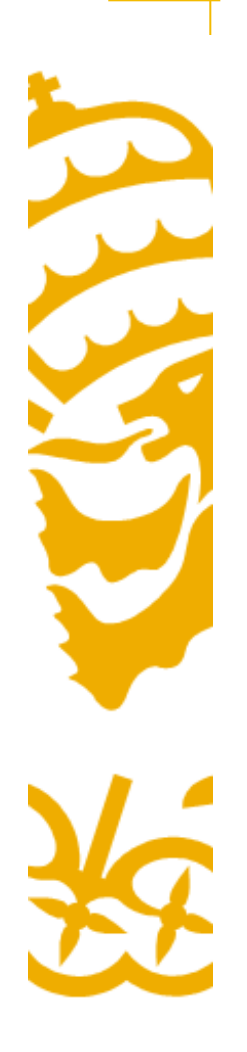

### **Tables**

- attributes:

| borderTo display a table with borders. 0 means no bordercellspacingControls the space between table cellscellpaddingSets the amount of space between the contents of the cell<br>and the cell wall. The default is 1.widthTable widthbgcolorBackground colorbackgroundBackground imagebordercolorThe value may be a named color or a hexidecimal valuealignLeft, right or center. |             |                                                                                                |  |
|----------------------------------------------------------------------------------------------------|-------------|------------------------------------------------------------------------------------------------|--|
| cellspacingControls the space between table cellscellpaddingSets the amount of space between the contents of the cell<br>and the cell wall. The default is 1.widthTable widthbgcolorBackground colorbackgroundBackground imagebordercolorThe value may be a named color or a hexidecimal valuealignLeft, right or center.                                                         | border      | To display a table with borders. 0 means no border                                             |  |
| cellpaddingSets the amount of space between the contents of the cell<br>and the cell wall. The default is 1.widthTable widthbgcolorBackground colorbackgroundBackground imagebordercolorThe value may be a named color or a hexidecimal valuealignLeft, right or center.                                                                                                    | cellspacing | Controls the space between table cells                                                         |  |
| widthTable widthbgcolorBackground colorbackgroundBackground imagebordercolorThe value may be a named color or a hexidecimal valuealignLeft, right or center.                                                                                                    | cellpadding | Sets the amount of space between the contents of the cell and the cell wall. The default is 1. |  |
| bgcolorBackground colorbackgroundBackground imagebordercolorThe value may be a named color or a hexidecimal valuealignLeft, right or center.                                                                                                    | width       | Table width                                                                                    |  |
| backgroundBackground imagebordercolorThe value may be a named color or a hexidecimal valuealignLeft, right or center.                                                                                                    | bgcolor     | Background color                                                                               |  |
| bordercolorThe value may be a named color or a hexidecimal valuealignLeft, right or center.                                                                                                    | background  | Background image                                                                               |  |
| align Left, right or center.                                                                                                    | bordercolor | The value may be a named color or a hexidecimal value                                          |  |
|                                                                                                    | align       | Left, right or center.                                                                         |  |

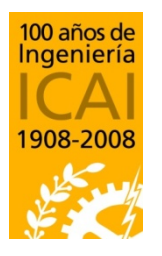

Departamento de Sistemas Informáticos

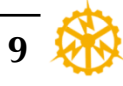

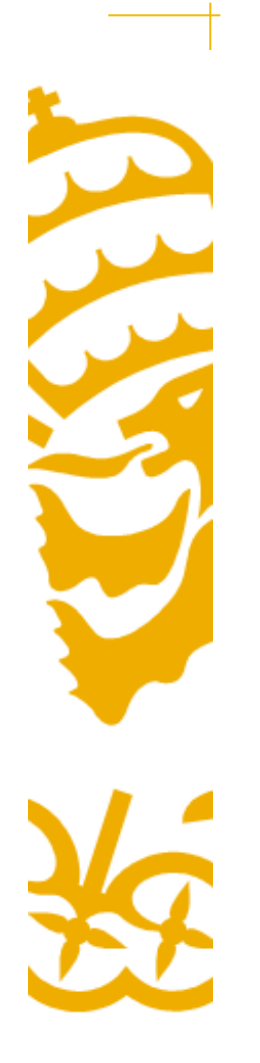

### **Rows**

Defined by <TR> tag. Creates a new row in the defined table
 Attributes:

| align  | Cell alignment. Left, right or center.                                                |
|--------|---------------------------------------------------------------------------------------|
| valign | to set the vertical alignment of cells in an HTML table. Values top, bottom or middle |

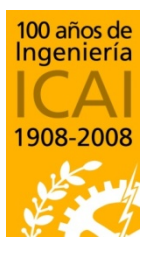

Departamento de Sistemas Informáticos

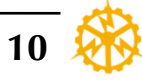

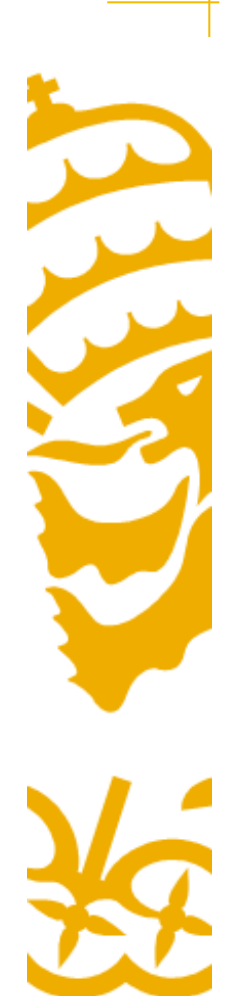

### **Table cells**

- Each cell is defined by a or tag
- These tags are similar. is used for headers, so the text appears centered by default.

| align       | Left, right, center                                                                       |
|-------------|-------------------------------------------------------------------------------------------|
| valign      | To set the vertical alignment of each cell in an HTML table. Values top, bottom or middle |
| width       | Width in pixels or percentaje                                                             |
| colspam     | Indicate how many columns should take up                                                  |
| bgcolor     | Cell background color                                                                     |
| background  | Cell background image                                                                     |
| bordercolor | Cell border color                                                                         |
| rowspam     | Indicate how many rows should take up                                                     |

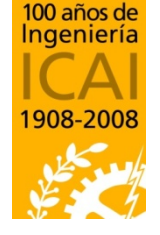

Departamento de Sistemas Informáticos

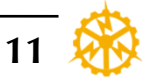

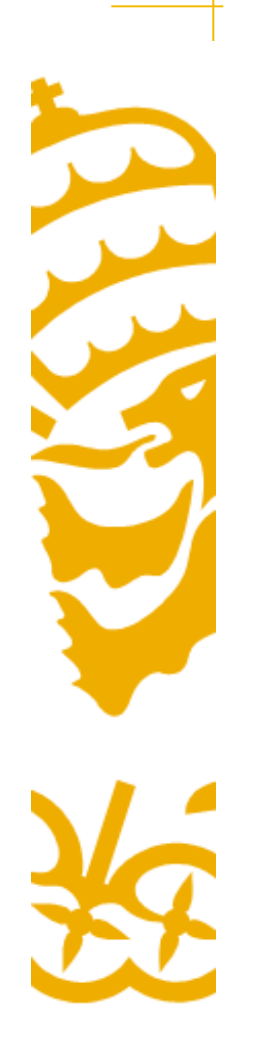

### **Table cells**

- Colspam

<TABLE BORDER=2 CELLPADDING=4> <TR> <TH COLSPAN=2 BGCOLOR="#99CCFF">1° CUATRIM</ TH> </TR> <TR> <TD>ALGEBRA</TD> <TD>1493</TD> </TR> <TR> <TD>ALGEBRA</TD> <TD>3829</TD> </TR> <TR> <TD>CALCULO</TD> <TD>3829</TD> </TR> <TR> <TD>INFORMATICA</TD> <TD>0283</TD> </TR> <TR> <TH COLSPAN=2 BGCOLOR="#99CCFF">2° CUATRIM</ TH> </TR> <TR> <TD>PSC</TD> <TD>4827</TD> </TR> <TR> <TD>FISICA</TD> <TD>7246</TD> </TR> <TR> <TD>QUIMICA</TD> <TD>5689</TD> </TR> </TABLE>

| 1º CUATRIM  |      |  |  |  |
|-------------|------|--|--|--|
| ALGEBRA     | 1493 |  |  |  |
| CALCULO     | 3829 |  |  |  |
| INFORMATICA | 0283 |  |  |  |
| 2º CUATRIM  |      |  |  |  |
| PSC         | 4827 |  |  |  |
| FISICA      | 7246 |  |  |  |
| QUIMICA     | 5689 |  |  |  |

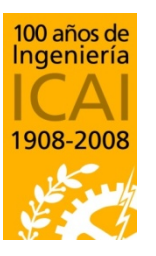

Departamento de Sistemas Informáticos

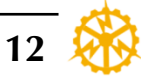

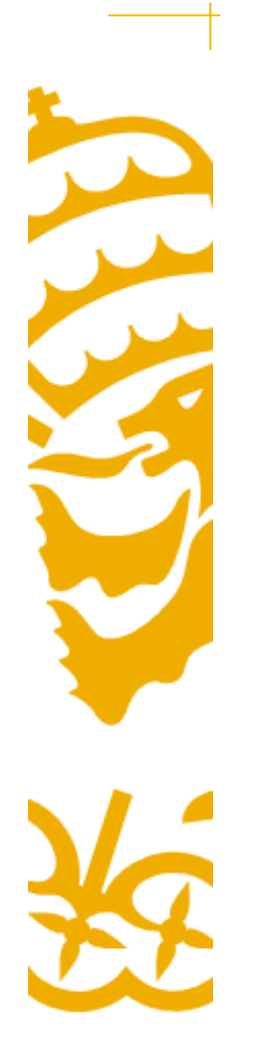

### Table cells

- Rowspan

<TABLE BORDER=2 CELLPADDING=4> <TR> <TH ROWSPAN=2 BGCOLOR="#99CCFF">1° CUATRIM</TH> </TR> <TR> <TD>ALGEBRA</TD> <TD>1493</TD> </TR> <TR> <TD>CALCULO</TD> <TD>3829</TD> </TR> <TR> <TH ROWSPAN=2 BGCOLOR="#99CCFF">2° CUATRIM</TH> </TR> <TR> <TD>PSC</TD> <TD>4827</TD> </TR> <TR> <TD>FISICA</TD> <TD>7246</TD> </TR> </TABLE>

| 1º CHATRIM | ALGEBRA | 1493 |
|------------|---------|------|
| I COAINIM  | CALCULO | 3829 |
| 2º CUATRIM | PSC     | 4827 |
|            | FISICA  | 7246 |

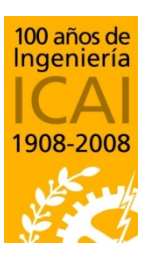

Departamento de Sistemas Informáticos

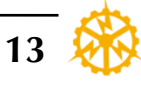

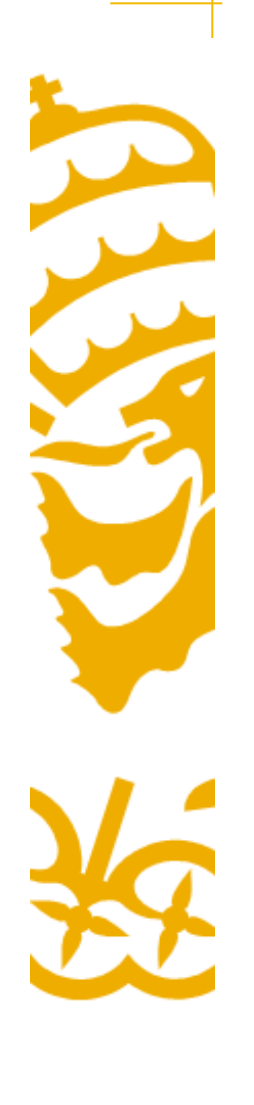

### **Example**

<TABLE border="2" align="center" cellspacing="0" bordercolor="#ff2233" bgcolor="#226677"> <CAPTION> Primera tabla!! </CAPTION> < TR ><TD COLSPAN=2>1,1 y 1,2</TD> <TD>1,3</TD> </TR> < TR ><TD ROWSPAN=2>2,1 y 3,1</TD> <TD>2,2</TD> <TD>2,3</TD> </TR> < TR ><TD>3,2</TD> <TD>3,3</TD> </TR>

### Primera tabla!!

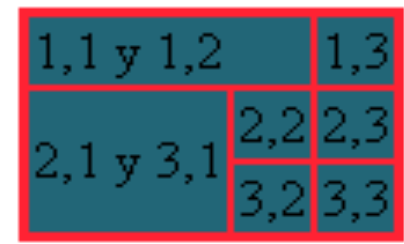

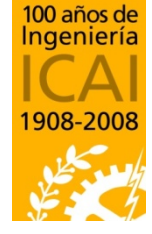

Departamento de Sistemas Informáticos

</TABLE>

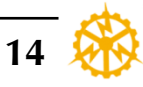

# Table size

- The size of the table could be defined in different unit systems
  - Pixels (NOT RECOMMENDED). Example: width="125px"
  - Relative to the windows size. Example: width="100%"
- Usually it is only necessary to define the global size of the table, leaving the cells without size so they can adjust automatically:

Cell 1Cell 2

100 años de Ingeniería

Departamento de Sistemas Informáticos

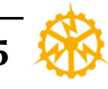

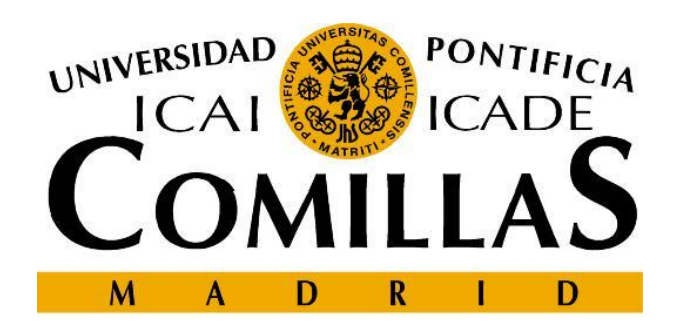

## Escuela Técnica Superior de Ingeniería - ICAI

# **Publishing on the Internet**

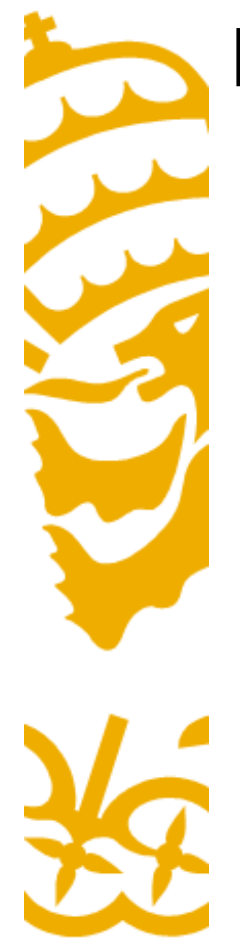

# **Public or Private**

- An HTML document can be private (it is located inside the personal computer) or public (it is located in a web server connected to the Internet).
- Example of private document: Manuals in a CD-ROM.
  - -file:///D:/Docs/manual.html
- Example of public document: Any web page accessible by a URL
  - http://www.iit.upcomillas.es/pdf/MemoIITIng0506.pdf

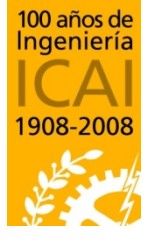

Departamento de Sistemas Informáticos

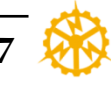

# **Publishing a document**

- In order to publish a document, it must be uploaded to a web server.
  - Yahoo offers web space when creating a yahoo.com account http://es.geocities.yahoo.com/
  - Another possibility is to use Comillas' web server. Files can be uploaded through SIFO, then become accessible at: http://www.upcomillas.es/zonaalumnos/2008xxxxx/
- It is necessary to upload the HTML web page along with all the directories and files referred in the web page (ex. images)
- As soon as the web page is uploaded in the server, it becomes accessible to the Internet.

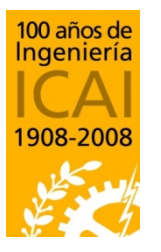

Departamento de Sistemas Informáticos

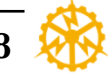

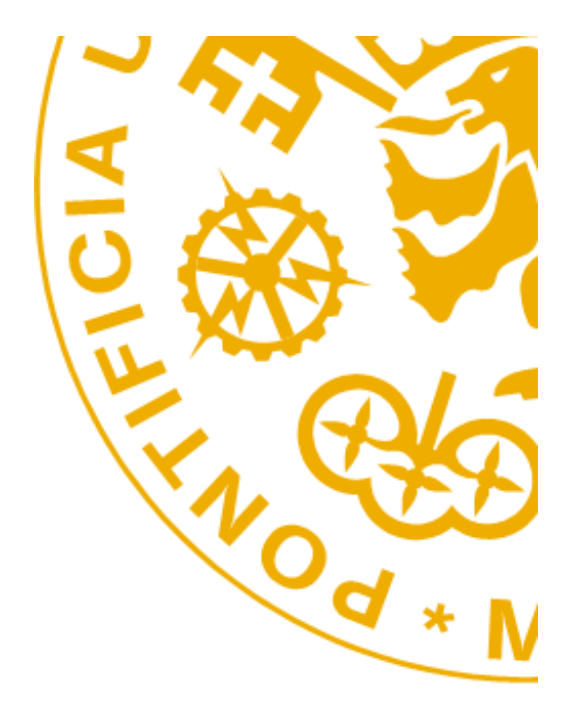

Alberto Aguilera 23, E-28015 Madrid - Tel: +34 91 542 2800 - Fax: +34 91 559 6569 - http://www.icai.upcomillas.es